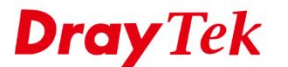

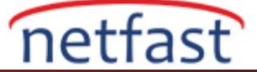

## Android Smart VPN İstemcisinden Vigor Router'a OpenVPN

Android Smart VPN Client artık OpenVPN protokolünü destekliyor. Bu belge, OpenVPN'in Android Smart VPN Client'tan Vigor Router'a nasıl kurulacağını gösterecektir.

## **Vigor Router**

1. VPN and Remote Access >> Remote Access Control'e gidin ve OpenVPN Hizmetinin etkinleştirildiğinden emin olun.

VPN and Remote Access >> Remote Access Control

| Remote Access Control Setup                                                                                                    | Bind to WAN                                                                      |
|----------------------------------------------------------------------------------------------------|----------------------------------------------------------------------------------|
| Enable PPT                                                                                                    | TP VPN Service                                                                   |
| Enable IPse                                                                                                    | ec VPN Service                                                                   |
| Enable L2T                                                                                                    | P VPN Service                                                                    |
| Enable SSI                                                                                                    | _ VPN Service                                                                    |
| Enable Ope                                                                                                    | enVPN Service                                                                    |
| Note:                                                                                                    |                                                                                  |
| To allow VPN pass-through to a separate VPN server on th<br>protocol and ensure that NAT <u>Open Ports</u> or <u>Port Redirec</u> | ne LAN, disable any services above that use the same<br>tion is also configured. |
|                                                                                                    | ear Cancel                                                                       |

2. Bir Remote Dial-In User profili oluşturun: VPN and Remote Access >> Remote Dial-In User seçeneğine gidin , profili düzenlemek için mevcut bir dizine tıklayın.

| VPN and Remote Access >> Remote Dial-in User |                   |                |        |            |        | 0         |                       |
|----------------------------------------------|-------------------|----------------|--------|------------|--------|-----------|-----------------------|
| Remot<br>View:                               | e Access<br>@ All | User Accounts: | ne     |            |        | <u>Se</u> | et to Factory Default |
| Index                                        | Enable            | User           | Status | Index      | Enable | User      | Status                |
| <u>1.</u>                                    |                   | ???            |        | <u>17.</u> |        | ???       |                       |
| <u>2.</u>                                    |                   | ???            |        | <u>18.</u> |        | ???       |                       |
| <u>3.</u>                                    |                   | ???            |        | <u>19.</u> |        | ???       |                       |
| <u>4.</u>                                    |                   | ???            |        | <u>20.</u> |        | ???       |                       |
| <u>5.</u>                                    |                   | ???            |        | <u>21.</u> |        | ???       |                       |

- 3. Profili aşağıdaki gibi düzenleyin:
- a. Etkinleştir'i işaretleyin
- b. İzin verilen çevirmeli bağlantı türü için OpenVPN tünelini etkinleştirin
- c. Bir Kullanıcı Adı ve Şifre Verin
- d. Kaydetmek için Tamam'ı tıklayın

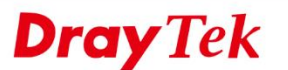

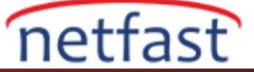

| VPN and Remote Access >> Re | emote Dial-in User |
|-----------------------------|--------------------|

| Enable this Account                                                                                                    | User Account and Authentication                                                                     |
|----------------------------------------------------------------------------------------------------|----------------------------------------------------------------------------------------------------|
| Multiple Concurrent Connections Allowed                                                                                                    | Username openvpn                                                                                    |
| Idle Timeout 300 second(s)                                                                                                    | Password                                                                                            |
| Allowed Dial-In Type                                                                                                    | Enable Mobile One-Time Passwords(mOTP)     Enable Time-based One-time Password(TOTP)     Regenerate |
| PPTP     PPTP     PPac Tunnel     IKEv1/IKEv2 I IKEv2 EAP IPsec XAuth     ITP with IPsec Policy Must     SSL Tunnel     SSL Tunnel                                                                    | IKE Authentication Method IP Pre-Shared Key INE Pre-Shared Key Digital Signature(X 509) None ~      |
| Specify Remote Node Remote Client IP  or Peer ID  whites Namina Packet  Pacs  Royce                                                                                                    | IPeec Security Method<br>Medium(AH)<br>High(ESP) DES 3DES AES<br>Local ID (potional)                |
| Multicast via VPN O Pass  Block (for some IGMP,IP-Camera,DHCP Relayetc.)                                                                                                    | Schedule Profile None   , None   , None   None                                                      |
| Subnet<br>LAN 1 ▼<br>□ Assign Static IP Address 0.0.0.0                                                                                                    | Notification<br>☐ Send Email when VPN is up<br><u>Email Object</u> 1 - ??? →                        |
| Two-Factor Authentication Send Authentication Code via Email Send Authentication Code via SMS Time-based One-time Password (TOTP) Regenerate Reset Secret Leave blank to let user define Copy         | Mail to Mail to Send SMS when VPN is up SMS Sobject 1-???                                           |
| Note:<br>1. Username can not contain characters '* and '\.<br>2. When your are trying to use OpenVPN tunnel and the router is behind NAT, y<br>3. VPN-Matcher can only be used behind Cone NAT.<br>OK | ou may have to enable the <u>VPN.Matcher</u> feature to bypass the NAT.                             |

4. Sistem Bakımı >> Saat ve Tarih sayfasına giderek yönlendiricideki saatin doğru olduğunu onaylayın .

| System Maintenance >> Time and Date |                                    |              |  |  |  |
|-------------------------------------|------------------------------------|--------------|--|--|--|
| Time Information                    |                                    |              |  |  |  |
| Current System Time 202             | 22 Sep 5 Mon 6 : 23 : 22           | Inquire Time |  |  |  |
| Time Setup                          |                                    |              |  |  |  |
| O Use Browser Time                  |                                    |              |  |  |  |
| Use Internet Time                   |                                    |              |  |  |  |
| Primary Server                      | pool.ntp.org                       |              |  |  |  |
| Secondary Server                    |                                    |              |  |  |  |
| Priority                            | Auto 🗸                             |              |  |  |  |
| Time Zone                           | (GMT) Greenwich Mean Time : Dublin | ~            |  |  |  |
| Enable Daylight Saving              | Advanced                           |              |  |  |  |
| Automatically Update Interval       | 30 mins 🗸                          |              |  |  |  |
| Send NTP Request Through            | Auto 🗸                             |              |  |  |  |
| -                                   | OK Cancel                          |              |  |  |  |

- 5. VPN and Remote Access >> Open VPN >> OpenVPN Sunucu Kurulumu sayfasına gidin .
  - a. OpenVPN bağlantıları için kullanmak istediğiniz protokole bağlı olarak TCP Modunu veya UDP Modunu etkinleştirin.
  - b. İsterseniz TCP Bağlantı Noktasını ve UDP Bağlantı Noktasını özelleştirin.

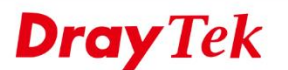

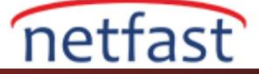

| N and Remote Access >> OpenVPN |               |                    |  |  |
|--------------------------------|---------------|--------------------|--|--|
| oenVPN Server Setup            | Client Config | Import Certificate |  |  |
| General Setup                  |               |                    |  |  |
| UDP                            | Enable        |                    |  |  |
| UDP Port                       | 1194          |                    |  |  |
| TCP                            | Enable        |                    |  |  |
| TCP Port                       | 1194          |                    |  |  |
| Cipher Algorithm               | AES256 ✔      |                    |  |  |
| HMAC Algorithm                 | SHA256 🗸      |                    |  |  |
| Certificate Authentication     | ~             |                    |  |  |

- 6. Sertifikalar oluşturun.
  - a. Yönlendirici tarafından oluşturulan sertifikaları seçin.
  - b. Oluştur'u tıklayın.
  - c. Tamam'ı tıklayın.

| Certificate Source     | Router generated certificates |                       |  |
|------------------------|-------------------------------|-----------------------|--|
|                        | OUploading certification      | cates to Router       |  |
|                        | Generate                      |                       |  |
| Generated certificates | Root Certificate:             | Openvpn Root CA       |  |
|                        | Server Certificate:           | <u>openvpn server</u> |  |
|                        | Client Certificate:           | openvpn client        |  |
|                        | Trust Certificate:            | Trusted CA-3          |  |
|                        | Delete all certificat         | ies                   |  |
|                        |                               |                       |  |

- 7. VPN and Remote Access >> Open VPN >> Client Config sayfasına gidin .
  - a. OpenVPN bağlantısına izin veren WAN arayüzünü seçin
  - b. Kullanmak istediğiniz Protokolü seçin
  - c. Bir Yapılandırma Dosyası Adı Verin
  - d. VPN Yapılandırma Dosyasını kaydetmek ve OpenVPN istemci cihazına göndermek için Dışa Aktar'ı tıklayın.

OK

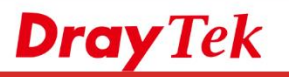

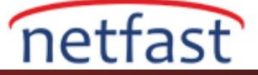

| penVPN Server Setup                                                                                                    | Client Config                                                                                       | Import Certific                                                                     | ate                                                       |                                                       |
|----------------------------------------------------------------------------------------------------|----------------------------------------------------------------------------------------------------|-------------------------------------------------------------------------------------|-----------------------------------------------------------|-------------------------------------------------------|
| Remote Server                                                                                                    | OIP (<br>● Den                                                                                      | WAN1 🗸 🖽                                                                            | 11.251.243.145                                            | ~                                                     |
|                                                                                                    |                                                                                                    | Matcher                                                                             | 0.000                                                     |                                                       |
| Transport Protocol                                                                                                    | UDP                                                                                                 | ~                                                                                   |                                                           |                                                       |
| Auto Dial-Out                                                                                                    | In Ena                                                                                              | ble O Disable                                                                       |                                                           |                                                       |
| Set VPN as Default Gatewa                                                                                                    | y O Ena                                                                                             | ble 🖲 Disable                                                                       |                                                           |                                                       |
| Cache password for auto re                                                                                                    | connect 🔘 Ena                                                                                       | ble O Disable                                                                       |                                                           |                                                       |
| UDP Ping                                                                                                    | 10                                                                                                  |                                                                                     | Seconds(s)                                                |                                                       |
| UDP Ping exit                                                                                                    | 60                                                                                                  |                                                                                     | Seconds(s)                                                |                                                       |
| File Name                                                                                                    | openv                                                                                               | n                                                                                   | .ovpn                                                     |                                                       |
| Mail Profile 1 - ??? 🗸                                                                                                    | Mail Ac                                                                                             | dress                                                                               |                                                           | Send Email                                            |
| e:                                                                                                    |                                                                                                    |                                                                                     |                                                           |                                                       |
| <ol> <li>Please make sure the Clien</li> <li>Please make sure that WAN</li> <li>Cache password for auto re<br/>Enabled: Cache password in<br/>Disabled: Type password m<br/>authentication.</li> </ol> | t cert and the Clier<br>I can be used as C<br>connect.<br>n virtual memory fo<br>anually when re-au | t key are located in<br>penVPN server.<br>r re-authentication<br>thentication neede | the same folder v<br>to keep VPN alwa<br>d. VPN may disco | vith .ovpn file.<br>ys connected.<br>nnect during re- |

8. Certificate Management >> Local Services List sayfasına gidin ve openvpn sunucu sertifikasının OpenVPN Hizmetine uygulanıp uygulanmadığını kontrol edin.

| Certificate Management >> Local Services List |                                                      |  |  |  |
|-----------------------------------------------|------------------------------------------------------|--|--|--|
| Default Certificate self-signed               |                                                      |  |  |  |
| Certificate Name                              | Local Services                                       |  |  |  |
|                                               | Router Management Web Access from LAN or WAN         |  |  |  |
|                                               | Router Management SSH                                |  |  |  |
|                                               | VPN and Remote Access >> LAN to LAN SSL VPN          |  |  |  |
| Default Certificate                           | VPN and Remote Access >> Remote Dial-in User SSL VPN |  |  |  |
|                                               | Hotspot Web Portal                                   |  |  |  |
|                                               | Applications >> Internal RADIUS                      |  |  |  |
|                                               | Applications >> Local 802.1X General Setup           |  |  |  |
|                                               | Applications >> High Availability                    |  |  |  |
|                                               | CSM >> DNS Filter block page                         |  |  |  |
|                                               | USB Application >> USB User Management               |  |  |  |
| DrayDDNS (Global)                             |                                                      |  |  |  |
| openvpn client                                |                                                      |  |  |  |
| openvpn server                                | VPN and Remote Access >> OpenVPN OpenVPN             |  |  |  |
| None                                          | VPN and Remote Access >> IPsec General Setup         |  |  |  |

OK

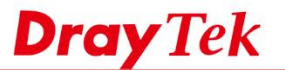

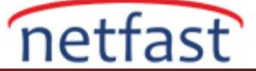

## OpenVPN'i Android Smart VPN İstemcisinden Bağlama

- 1. Yeni bir VPN profili oluşturun.
- 2. Profili aşağıdaki gibi düzenleyin:
  - a. Açıklamayı girin
  - b. VPN Türü olarak OpenVPN'i seçin
  - c. Vigor Router'dan dışa aktarılan OpenVPN Yapılandırma Dosyasını içe aktarın
  - d. Kullanıcı Adı ve Parolayı Girin
  - e. Kaydet'e tıklayın
- 3. Bağlantıyı çevirin.

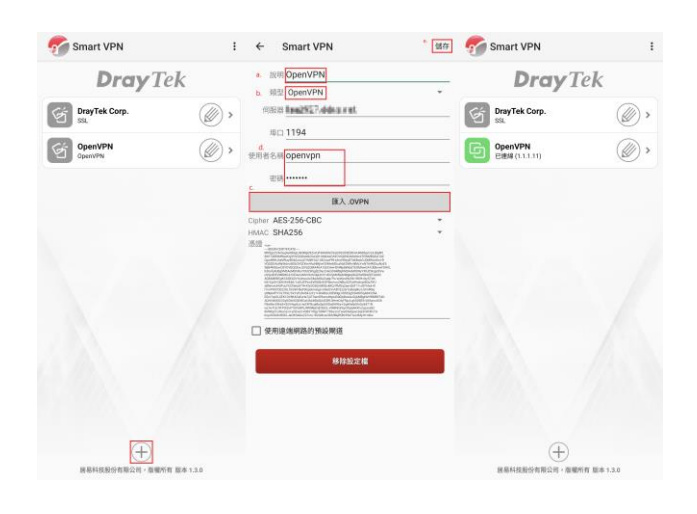

Not:

- Bu uygulamayı henüz yüklemediyseniz, Smart VPN istemcisi sizi Android için OpenVPN indirmeye yönlendirecektir.
- Android için OpenVPN sürümünüz 0.7.30 veya üzeri ise, Vigor Router ile uyumluluk sorununu karşılayacaktır. Lütfen Android Uygulaması için OpenVPN >> AYARLAR'a gidin, uyumluluk sorununu iyileştirmek için OpenVPN 3 Core seçeneğini etkinleştirin.

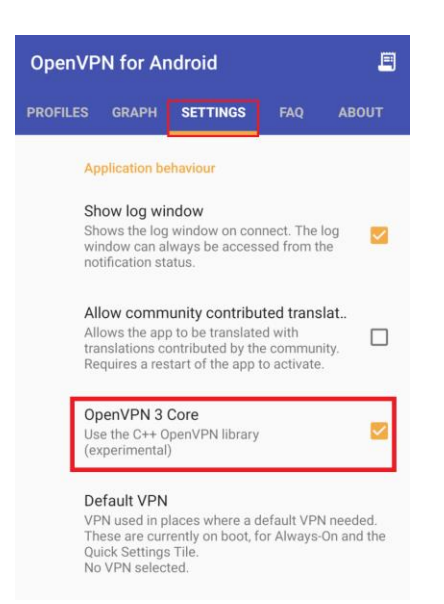